## Parent Portal Set Up and Navigation

This guide has been created to assist parents in setting up their portal and guiding them through the options they can access as parents. Parents will need to go to Webnetworks and set up their Portal Account in order to view their students' Gradebook, fees, fines, test scores, etc.

## **Steps for Helping Parents Set Up Their Portal Account**

- 1. Go to: <u>https://portal.graniteschools.org.</u>
- 2. Click on Gradebook/Parent Portal Registration.

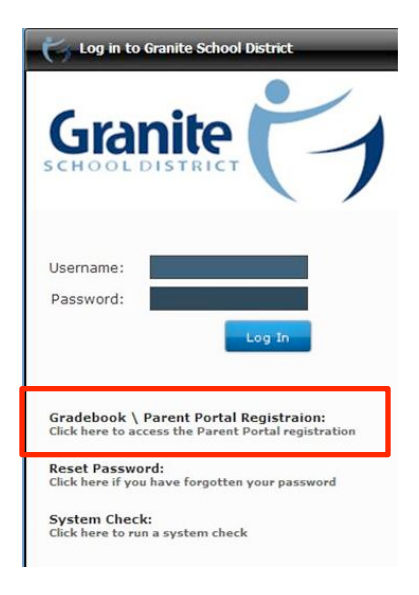

3. Read the Information and click **Register in the Parent Portal**.

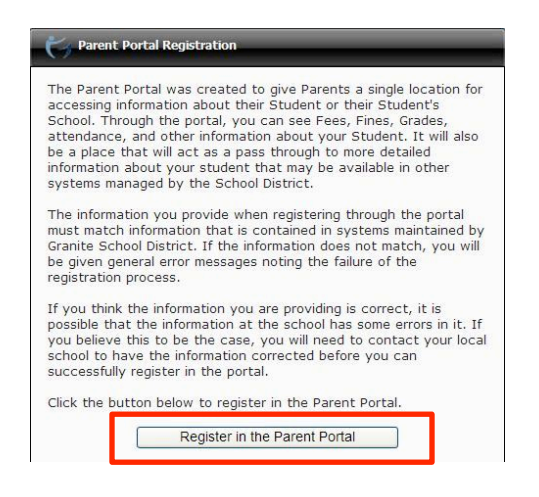

4. Fill in the information needed in the fields marked with an asterisk \*, then click **Create Account**.

| Required            |    |
|---------------------|----|
| *First Name         |    |
| *Last Name          |    |
| *Email              |    |
| Cell Phone          |    |
| *Student ID         |    |
| *Student Birth Date | \$ |
| *Desired User Name  |    |
| *Password           |    |
| *Re-enter Password  |    |

5. If all information is correct and matches the information in Discovery, you will see a screen that verifies the correct information.

| Parent Portal Registration                                                                                                    |                                                                                                    |
|----------------------------------------------------------------------------------------------------|----------------------------------------------------------------------------------------------------|
| Thank you for submitting a request<br>must be activated prior to use. An<br>to the email address that you provid<br>message to activate your account. | for an account. Your account<br>activation email has been sent<br>ded. Click the link in this email |

6. Then go to your email account and click on the link in the email message to activate your account.

| From: No-Reply@graniteschools.org [mailto:No-Reply@graniteschools.org]<br>Sent: Monday, August 13, 2012 9:20 AM<br>To: Price, Audrey L<br>Subject: Granite Account Registration                    |
|----------------------------------------------------------------------------------------------------|
| Thank you for requesting an account at Granite School District. Your account (alprice50) must be activated before you can use it.                                                                  |
| Click Here to Activate Your Account                                                                                                    |
| If you are unable to click the link above, please copy and paste the following activation address into your browser:<br>https://portal.graniteschools.org/GraniteRegistration/activateAccount.jsp? |

rk=FJ3735754246673632441948017SL

# 7. Once the account is activated, you may go into the Portal and log in. You will also receive this message:

#### The user account you created gives you access to three key areas for your student

#### The Granite Portal:

The portal shows you information about all of your students such as current schedules, grades, attendance, graduation requirements, test scores, fees, lunch balance and more. It also gives you some basic information about the schools your students attend. It is also a gateway to other applications such as Pay Pams, Grade book, and your students' schools'Web Stores. The portal is designed to be a single location for all the information you may need. You will be prompted for your username and password the first time you access Pay Pams or the Web Store through the portal. The password for those applications is then stored in a lockbox for ease of application access in the future.

#### Grade book:

You can use the username and password you created to go directly to the student grade book portal at https://gb.graniteschools.org/portal/. Keep in mind you can get to the grade book portal from the Granite Portal also.

#### Canvas Learning Management System:

You can also use the username and password you created to go directly to Canvas at https://graniteschools.instructure.com. Keep in mind you can get to Canvas from the Granite Portal also.

## **Steps for Helping Parents Navigate Through Their Portal Account**

1. Go to the Portal: https://portal.graniteschools.org

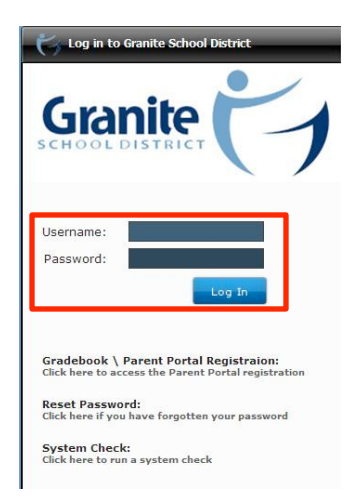

2. Type in your username and password, click **Log In**. You may be prompted to set challenge questions if you ever need to recover your password.

3. Off the dashboard you will see parent info at the top and students listed on the left side along with their Student ID # and School.

| asilboard                    |                                                            |
|------------------------------|------------------------------------------------------------|
| esktop                       | Mr Rogers Monday, August 13, 2012 © Stoneware, Inc. 1999-1 |
| Welcome to the Parent Portal |                                                            |
| Granite                      | mrdkroberts@gmail.com                                      |
| Student Student              | Student Information Options                                |
| Name School                  |                                                            |
| HUDSON ELEMENTARY            |                                                            |
|                              |                                                            |
|                              |                                                            |

- a. <u>Student ID#:</u> If you click on the **Student Info** link you will see information regarding (click on each link and see info appear in the box below):
  - i. Attendance Information
  - ii. Graduation Credits

| Graduation Credits: | , MRISSA |
|---------------------|----------|
| Total Credits: 0.00 |          |

## iii. Course History

| Year | Course<br>ID | Course Title      | Semester | Grading<br>Period | School                   | Grade |
|------|--------------|-------------------|----------|-------------------|--------------------------|-------|
| 2012 | 010101       | ART FOUNDATIONS 1 | 1        | 1                 | BROCKBANK<br>JUNIOR HIGH | A-    |
| 2012 | 010101       | ART FOUNDATIONS 1 | 1        | 2                 | BROCKBANK<br>JUNIOR HIGH | C+    |
| 2012 | 015100       | GENERAL MUSIC     | 1        | 1                 | BROCKBANK<br>JUNIOR HIGH | D-    |
| 2012 | 015100       | GENERAL MUSIC     | 1        | 2                 | BROCKBANK<br>JUNIOR HIGH | С     |
| 2012 | 021100       | KEYBOARDING 1     | 2        | 1                 | BROCKBANK                | А     |

### iv. Current Grades

| Go to Grade | book    |              |                  |                      |       |       | Print                    |
|-------------|---------|--------------|------------------|----------------------|-------|-------|--------------------------|
| Period      | Pattern | Teacher Last | Teacher<br>First | Course               | Grade | РСТ   | School                   |
| 1           | A       | CHRISTENSEN  | ADAM             | UTAH STUDIES         | B-    | 80.56 | BROCKBANK<br>JUNIOR HIGI |
| 1           | А       | CHRISTENSEN  | ADAM             | UTAH STUDIES         | A-    | 90.17 | BROCKBANK<br>JUNIOR HIGI |
| 1           | А       | CHRISTENSEN  | ADAM             | 20TH/21ST<br>CENTURY | C-    | 72.24 | BROCKBANK<br>JUNIOR HIGI |
| 1           | А       | CHRISTENSEN  | ADAM             | 20TH/21ST<br>CENTURY | С     | 76.80 | BROCKBANK<br>JUNIOR HIGI |
| 2           | A       | CRAPO        | BROOK            | ENGLISH 7<br>CORE    | С     | 69.01 | BROCKBANK<br>JUNIOR HIGI |

## v. Student Contacts

| Student Contacts: | ₹, MRISSA  |              |            |              |
|-------------------|------------|--------------|------------|--------------|
| Last Name         | First Name | Relationship | Phone Type | Phone Number |
|                   |            | AUNT         | HOME       | (801)580     |
|                   | _          | EMERGENCY    | CELL       | (801)230     |
|                   |            | EMERGENCY    | HOME       | (801)250     |
|                   |            | FATHER       | CELL       | (801)664     |
|                   |            | MOTHER       | HOME       | (801)508     |
|                   |            | MOTHER       | WORK       | (385)646     |

vi. Granite School Applications: Gradebook; Canvas; PayPams; Webstore (click on one to get to the site)

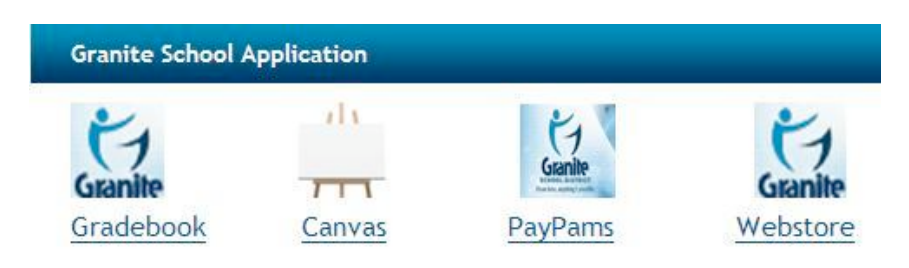

vii. Student Fees: Lunch Balance; Webstore Balance

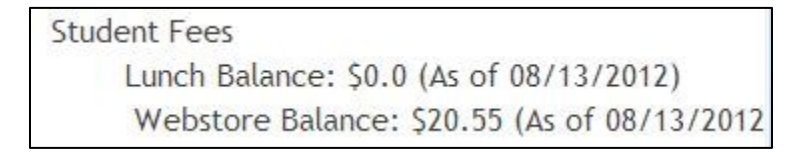

viii. Testing Information: CRT; DIBELS Next

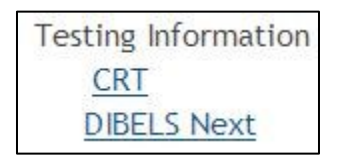

- b. <u>School:</u> If you click on the School Info link you will see information about the school regarding (click on each link and see info appear in the box below as a pie chart):
  - i. Ethnicity
  - ii. Free/Reduced Lunch
  - iii. Limited English percentage
  - iv. Languages spoken in the school
  - v. Graduation